## Site Attendance Module System (SATM)

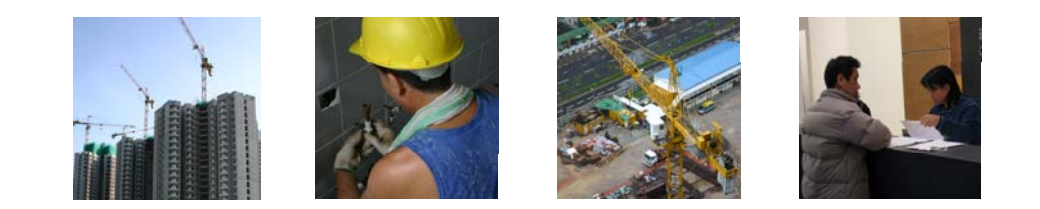

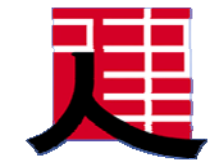

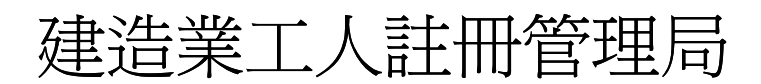

**Construction Workers Registration Authority** 

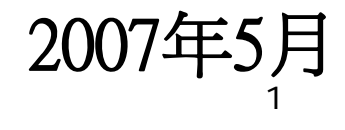

# **Workshop Contents**

- Installation & Setup
- SATM Functions
- Daily Attendance Report (DAR)
- DAR Submission & CWRA Web Portal

# System Pre-requisite (1)

#### **PC Hardware Requirement**

|                 | Minimum                    | Recommended                |  |  |  |  |
|-----------------|----------------------------|----------------------------|--|--|--|--|
| CPU             | Intel Pentium® III 700 MHz | Intel Pentium® III 1.6 GHz |  |  |  |  |
| Memory          | 256MB                      | 512MB                      |  |  |  |  |
| Hard Disk Space | 600MB                      | 2GB                        |  |  |  |  |
| <b>USB 2.0</b>  | 2                          | 4                          |  |  |  |  |
| Serial Port *   | 1                          | 1                          |  |  |  |  |
| Display         | 1,024x768 Pixel            |                            |  |  |  |  |

\* Please ensure that enough serial ports are available when using serial-port type card reader

# System Pre-requisite (2)

#### **PC Software Requirement**

|                                          | Minimum                                                             |  |  |  |  |  |
|------------------------------------------|---------------------------------------------------------------------|--|--|--|--|--|
|                                          | Microsoft .Net Framework 2.0                                        |  |  |  |  |  |
|                                          | Microsoft Internet Explorer 6.0 SP1                                 |  |  |  |  |  |
|                                          | Microsoft Data Access Components (MDAC) 2.7                         |  |  |  |  |  |
| Software Microsoft Windows Installer 3.1 |                                                                     |  |  |  |  |  |
|                                          | Windows XP (Professional/Home SP2)<br>Windows 2000 Professional SP4 |  |  |  |  |  |
|                                          | Microsoft Office 2000 (Word and Excel)                              |  |  |  |  |  |

# **Installation Demo**

- SATM (Full Version)
- Desktop Card Reader Installation

# **SATM Function Summary**

## **SATM - 2 Modules**

- Worker Registration Module
  - Worker Registration Card Authentication & Data Retrieval. \*
  - Daily Attendance Report (DAR) Generation
     & Submission
- Attendance Capture Module
  - Take Attendance at Site(i.e. Clock IN & OUT)

*Note: SATM (Full Version) provides all the functions mentioned here while SATM-Lite only provides the function marked with \** 

## **SATM Function Summary**

|           | 出勤記錄系統(SA                | ATM)程式軟件所提供的   | 1三種功能*          |
|-----------|--------------------------|----------------|-----------------|
|           | 功能一                      | 功能二            | 功能三             |
|           | 為工友進行驗證、提取<br>及儲存工人註冊證資料 | 紀錄工人進出工地<br>時間 | 編制及提交工人<br>報表   |
| 建議流程      | SATM + SAM 咭             | SATM           | SATM            |
| 建議流程      | SATM + SAM 咭             | 承建商公司出入閘<br>系統 | SATM            |
| 建議流程<br>三 | SATM + SAM 咭             | 承建商公司出入閘<br>系統 | 承建商公司內部<br>電腦系統 |

\* SATM程式軟件與承建商公司內部電腦系統的所有連接介面,將會以已定的文字文件 (Interface Files) 表達。如需 詳細的指引,請參閱 SATM程式軟件的用戶操作手冊。

# Use of SATM - Option (1)

- Use All SATM Functions
- Suitable for company without any computer system

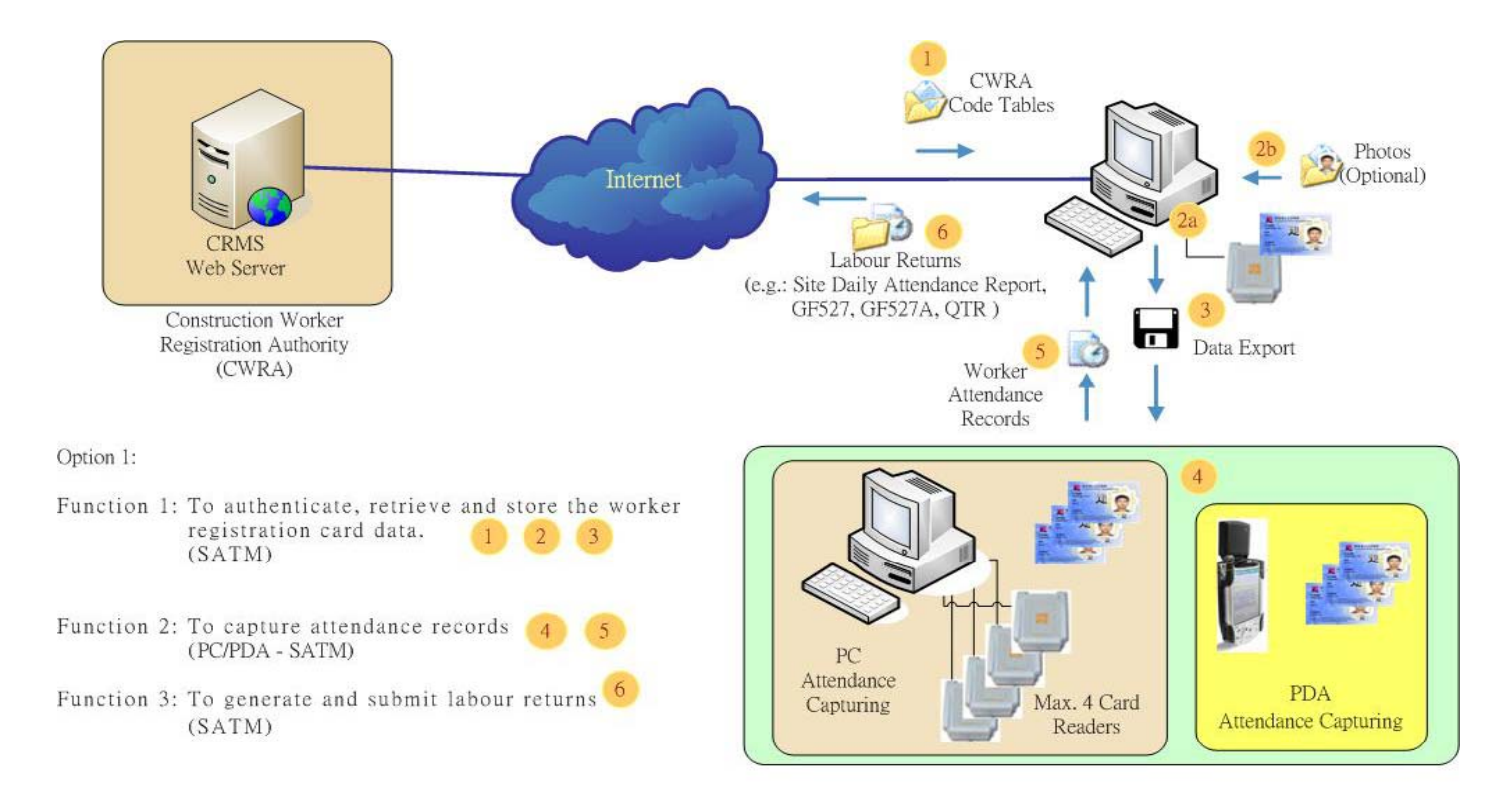

# Use of SATM - Option (2)

- Use Partial SATM Functions (Worker Registration & DAR Generation & Submission)
- Suitable for company with own Access Control System

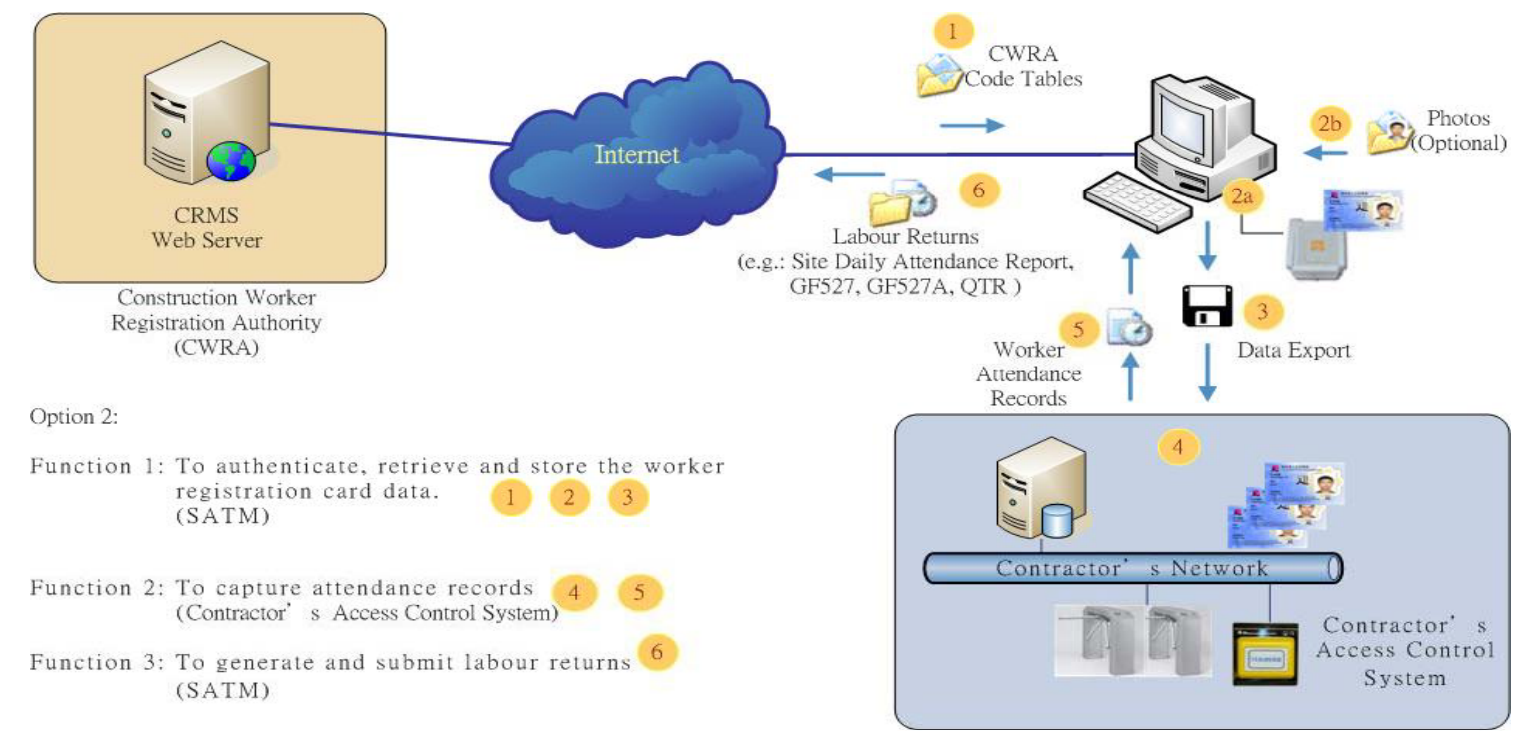

# Use of SATM - Option (3)

- Use SATM (Worker Registration Only) or SATM-Lite version
- Suitable for company with own Access Control System and Information Management System

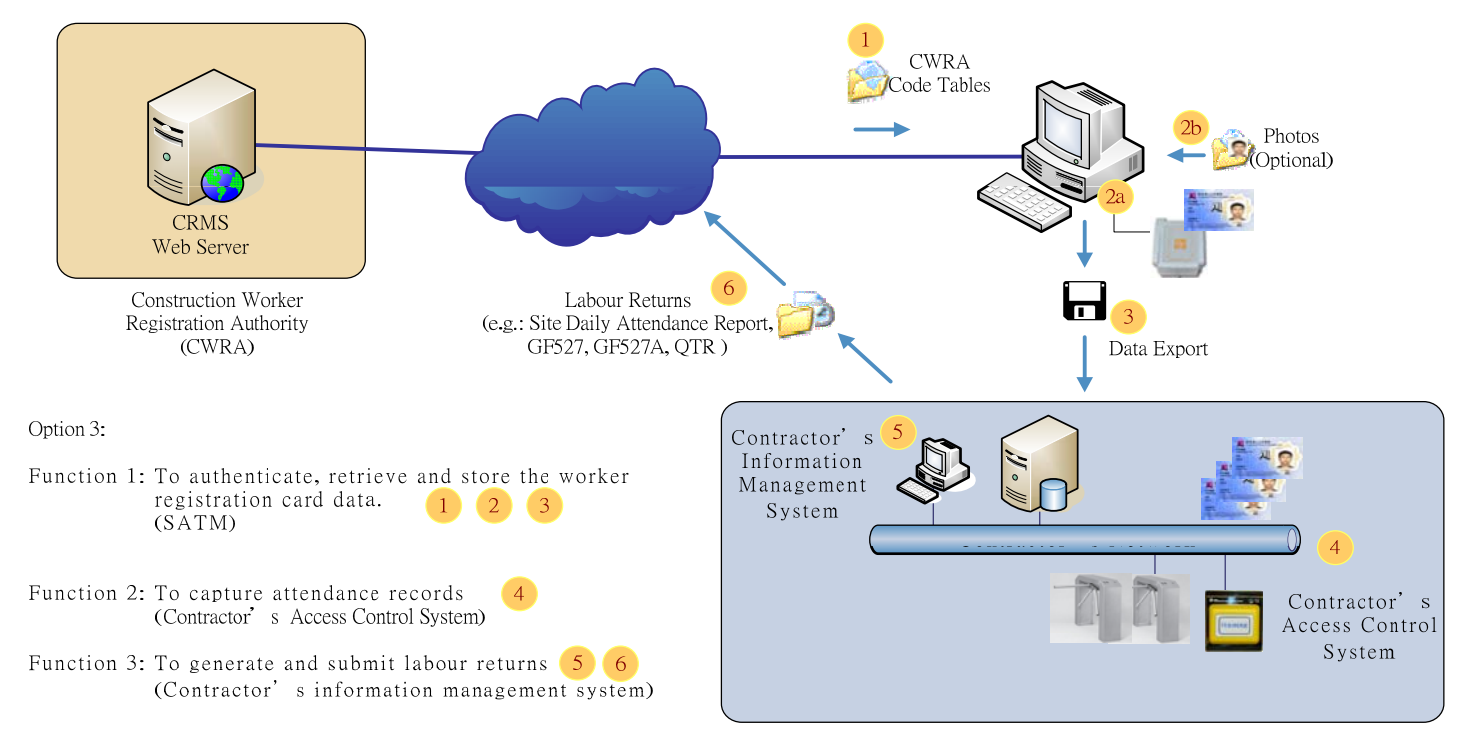

# **Card Reader Installation**

- Card Reader Driver Installation
- Card Reader API Software Installation

## SATM - Initial Setup (1)

## • Logon – Default Account (admin/admin)

| System Logon [FNC-SAM-0001]                                    |                                   |  |  |  |  |  |  |
|----------------------------------------------------------------|-----------------------------------|--|--|--|--|--|--|
| <u>CRMS Site Module Login CRMS地盤模組登入</u><br>Version 版本: 1.0.49 |                                   |  |  |  |  |  |  |
| Module 模組:                                                     | Worker Registration Module 工人登記模組 |  |  |  |  |  |  |
| Login ID 登入編號:                                                 | admin                             |  |  |  |  |  |  |
| Password 密碼:                                                   | ****                              |  |  |  |  |  |  |
| Language 語言:                                                   | English 💌                         |  |  |  |  |  |  |
| Login 登入 Cancel 取消                                             |                                   |  |  |  |  |  |  |
| Copyright (c) 2004-2007 Construction                           | on Worker Registration Authority  |  |  |  |  |  |  |

## SATM - Initial Setup (2)

### Mode Selection \*

- Normal Mode
  - One Central Worker Registration Module for Worker Registration and DAR Generation & Submission
  - One of More Attendance Capture Module for sites

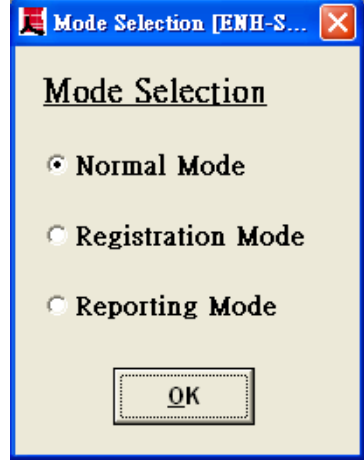

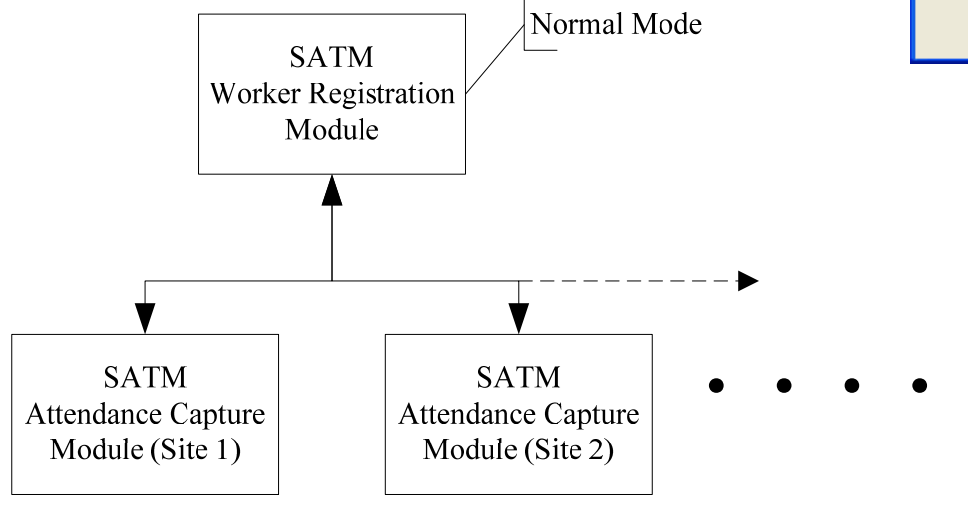

\* Mode selection is not required for SATM-Lite

## SATM – Initial Setup (3)

#### - Registration & Reporting Mode

- One Central Reporting setup for DAR Generation & Submission
- One or more Worker Registration Module/Site Attendance Module for Worker Registration & Attendance Capturing

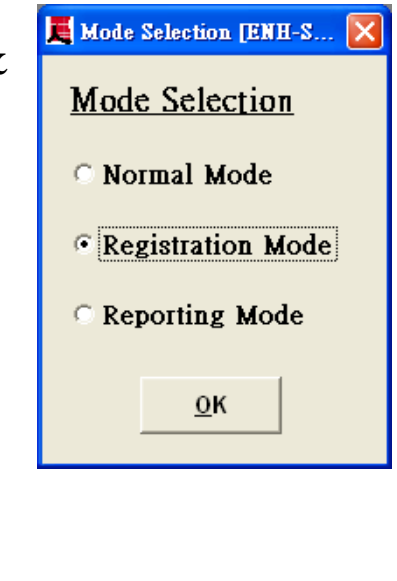

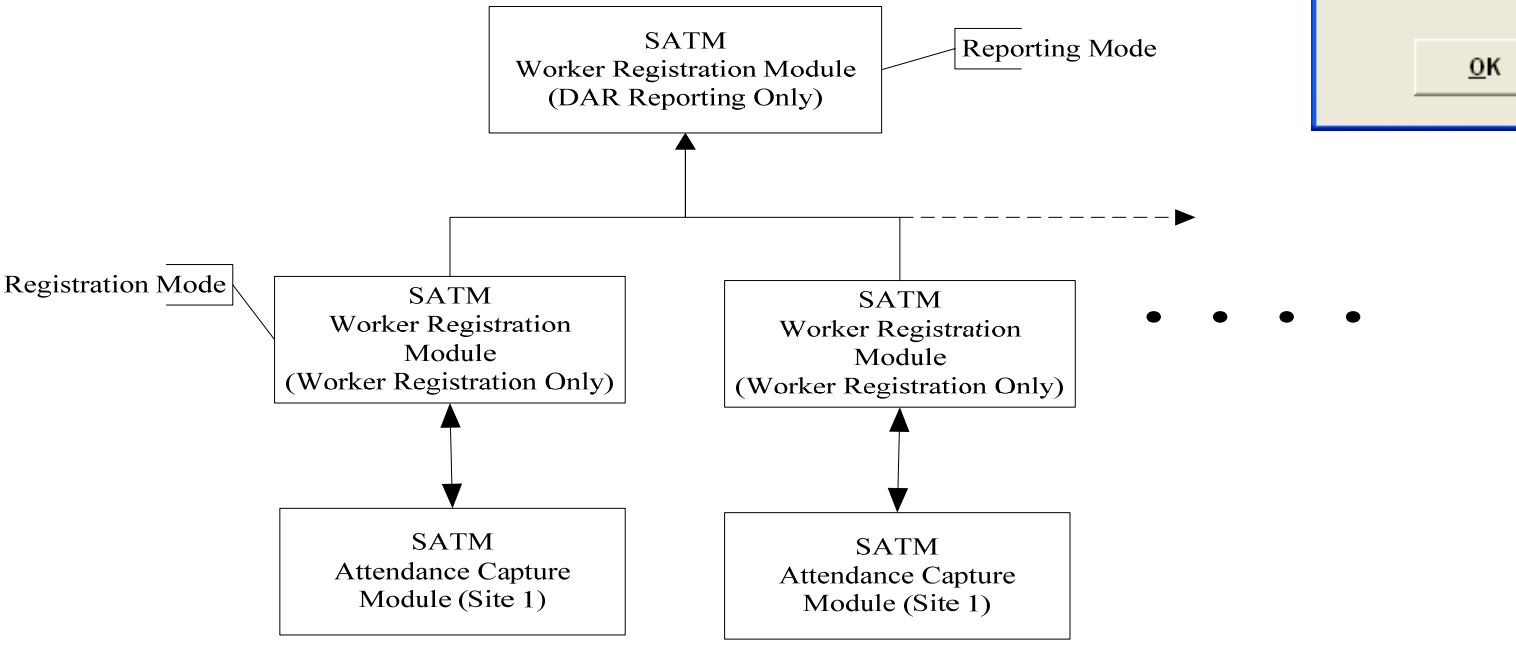

## SATM – Initial Setup (4)

## SATM - Download of CWRA Ref. Table (1)

- Latest reference code table such as Trade Code, Contractor Code, Problematic List etc. should be downloaded to SATM regularly.
- If SATM has internet connection, the CWRA reference code table can be setup to download automatically

| System Parameter[FNC-SAM-0003]         |                                               |  |  |  |  |  |
|----------------------------------------|-----------------------------------------------|--|--|--|--|--|
| System Parameter                       |                                               |  |  |  |  |  |
| Default System Interface Path:         | C:\CRMS\Interface                             |  |  |  |  |  |
| Default Import Browse Path:            | C:\CRMS\Import                                |  |  |  |  |  |
| Default Export Browse Path:            | C:\CRMS\Export                                |  |  |  |  |  |
| Default Photo Browse Path:             | CA                                            |  |  |  |  |  |
| Code Table Download URL:               | http://202.85.59.92/Workshop/LRM/LRM_Eng/dowr |  |  |  |  |  |
| Days before Report Submission Warning: | 1                                             |  |  |  |  |  |
| Auto Download of Code Table:           | ©Yes ⊂No                                      |  |  |  |  |  |
| Report Submission Warning:             | ⊂Yes • No                                     |  |  |  |  |  |
| Archive File Path:                     | C:\CRMS\Archive                               |  |  |  |  |  |
| Archive File Name:                     | Attendance_Archive.log                        |  |  |  |  |  |
| Edit Save Exit                         |                                               |  |  |  |  |  |

## SATM - Initial Setup (5)

## SATM - Download of CWRA Ref. Table (2)

• Otherwise, the code table should be downloaded from other machine that can access CWRA web portal and then import to SATM manually

#### Enquiry/Download

- Download Electronic Template of Data File [LRM-WEB-006]
- Download Latest Code Tables [LRM-WEB-007]
- Enquire / Download Submitted Data Files [LRM-WEB-008]
- Enquire / Download Submitted DAR [LRM-WEB-009]

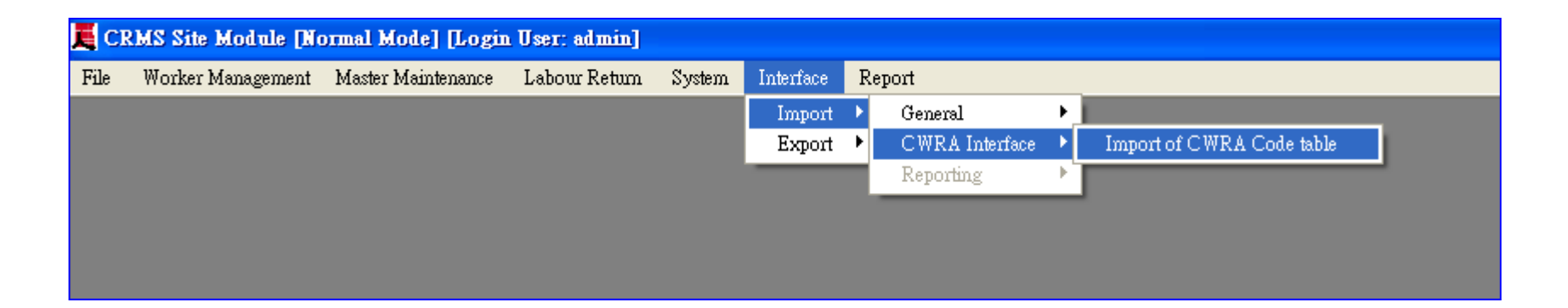

## SATM - Initial Setup (6)

## • **SATM** - Setup of Site for Attendance Capture Module

| System Parameter[FNC-SAM-0003] | ×                 |
|--------------------------------|-------------------|
| <u>System Parameter</u>        |                   |
| System Site Code:              | 501               |
| Default System Interface Path: | C:\CRMS\Interface |
| Default Import Browse Path:    | C:\CRMS\Import    |
| Default Export Browse Path:    | C:\CRMS\Export    |
| Days before Card Expiry:       | 10                |
| Edit Save Close                |                   |

## **SATM** – Function Walkthrough (1)

## • Worker Registration (1)

> System Setup

User Accounts

System Parameters

| File                                                 | Worker Management                                                                                                    | Master Maintenance                                                                 | Labour Return                                                                                                   | System                                                         | Interface    | Report       |
|------------------------------------------------------|----------------------------------------------------------------------------------------------------|------------------------------------------------------------------------------------|----------------------------------------------------------------------------------------------------|----------------------------------------------------------------|--------------|--------------|
|                                                      |                                                                                                    |                                                                                    |                                                                                                    | User M                                                         | laintenance  |              |
|                                                      |                                                                                                    |                                                                                    |                                                                                                    | U ser G                                                        | roup Mainte  | nance        |
|                                                      |                                                                                                    |                                                                                    |                                                                                                    | User F                                                         | unctions Eng | Tuiry        |
|                                                      |                                                                                                    |                                                                                    |                                                                                                    | Group                                                          | Function M   | amtenance    |
|                                                      |                                                                                                    |                                                                                    |                                                                                                    | System                                                         | Parameter    |              |
|                                                      |                                                                                                    |                                                                                    |                                                                                                    | System                                                         | n Backup     |              |
|                                                      |                                                                                                    |                                                                                    |                                                                                                    | System                                                         | n Restore    |              |
|                                                      |                                                                                                    |                                                                                    |                                                                                                    | Repor                                                          | t Submission | Checking     |
|                                                      |                                                                                                    |                                                                                    |                                                                                                    | House                                                          | Keeping      | •            |
|                                                      |                                                                                                    |                                                                                    |                                                                                                    |                                                                |              |              |
|                                                      |                                                                                                    |                                                                                    |                                                                                                    |                                                                |              |              |
| a                                                    |                                                                                                    |                                                                                    |                                                                                                    |                                                                |              |              |
| Sys                                                  | stem Parameter                                                                                                    |                                                                                    |                                                                                                    |                                                                |              |              |
| <u>Sys</u><br>Def                                    | <u>stem Parameter</u><br>ault System Interface                                                                                                    | e Path:                                                                            | C:\CRMS\In                                                                                                    | terface                                                        |              |              |
| <u>Sys</u><br>Def<br>Def                             | <u>stem Parameter</u><br>ault System Interface<br>ault Import Browse I                                                                                                    | e Path:<br>Path:                                                                   | C:\CRMS\In<br>C:\CRMS\Im                                                                                        | terface<br>nport                                               |              |              |
| <u>Sys</u><br>Def<br>Def                             | <u>stem Parameter</u><br>ault System Interface<br>ault Import Browse I<br>ault Export Browse I                                                                                                    | e Path:<br>Path:<br>Path:                                                          | C:\CRMS\In<br>C:\CRMS\Im<br>C:\CRMS\Ex                                                                          | terface<br>aport                                               |              |              |
| Sys<br>Def<br>Def<br>Def                             | stem Parameter<br>ault System Interface<br>ault Import Browse I<br>ault Export Browse I                                                                                                    | e Path:<br>Path:<br>Path:                                                          | C:\CRMS\In<br>C:\CRMS\Im<br>C:\CRMS\Es                                                                          | terface<br>aport<br>xport                                      |              |              |
| <u>Sys</u><br>Def<br>Def<br>Def                      | stem Parameter<br>ault System Interface<br>ault Import Browse I<br>ault Export Browse P<br>ault Photo Browse P                                                                                                    | e Path:<br>Path:<br>Path:<br>ath:                                                  | C:\CRMS\In<br>C:\CRMS\In<br>C:\CRMS\Ea<br>C:\                                                                   | terface<br>aport<br>xport                                      |              |              |
| Sys<br>Def<br>Def<br>Def<br>Cod                      | stem Parameter<br>ault System Interface<br>ault Import Browse I<br>ault Export Browse I<br>ault Photo Browse Pa<br>ie Table Download U                                                                                                    | e Path:<br>Path:<br>Path:<br>ath:<br>JRL:                                          | C:\CRM\$\In<br>C:\CRM\$\In<br>C:\CRM\$\In<br>C:\CRM\$\Es<br>C:\                                                 | terface<br>aport<br>xport<br>5.59.92/Wd                        | orkshop/LR1  | M/LRM_Eng/do |
| Sys<br>Def<br>Def<br>Def<br>Cod                      | stem Parameter<br>ault System Interface<br>ault Import Browse I<br>ault Export Browse I<br>ault Photo Browse Pa<br>ault Photo Browse Pa<br>te Table Download U<br>rs before Report Sub                                                                                        | e Path:<br>Path:<br>Path:<br>ath:<br>JRL:<br>mission Warning:                      | C:\CRM\$\In<br>C:\CRM\$\Im<br>C:\CRM\$\Es<br>C:\<br>http://202.85                                               | terface<br>aport<br>xport<br>5.59.92/Wo                        | orkshop/LR1  | M/LRM_Eng/do |
| Sys<br>Def<br>Def<br>Def<br>Cod<br>Day               | stem Parameter<br>ault System Interface<br>ault Import Browse I<br>ault Export Browse I<br>ault Photo Browse Pa<br>te Table Download U<br>rs before Report Sub-<br>to Download of Code                                                                                        | e Path:<br>Path:<br>Path:<br>ath:<br>JRL:<br>mission Warning:<br>; Table:          | C:\CRMS\In<br>C:\CRMS\In<br>C:\CRMS\Es<br>C:\<br>http://202185                                                  | terface<br>aport<br>sport<br>5.59.92/Wd                        | prkshop/LR1  | M/LRM_Eng/do |
| Sys<br>Def<br>Def<br>Def<br>Cod<br>Day<br>Aut        | stem Parameter<br>ault System Interface<br>ault Import Browse I<br>ault Export Browse I<br>ault Photo Browse Pa<br>ault Photo Browse Pa<br>ault Photo Browse Pa<br>be Table Download U<br>so before Report Sub<br>o Download of Code<br>port Submission Warr                  | e Path:<br>Path:<br>Path:<br>ath:<br>JRL:<br>mission Warning:<br>: Table:<br>ning: | C:\CRMS\In<br>C:\CRMS\In<br>C:\CRMS\Es<br>C:\<br>http://202.85<br>1<br>° Yes<br>° Yes                           | terface<br>aport<br>5.59.92/wd                                 | orkshop/LR1  | M/LRM_Eng/do |
| Sys<br>Def<br>Def<br>Def<br>Cod<br>Day<br>Aut<br>Rep | stem Parameter<br>ault System Interface<br>ault Import Browse I<br>ault Export Browse I<br>ault Photo Browse P<br>ault Photo Browse P<br>ault Photo Browse P<br>bar ault Photo Browse P<br>ault Photo Browse I<br>bownload of Code<br>port Submission Warr<br>hive File Path: | e Path:<br>Path:<br>Path:<br>ath:<br>JRL:<br>mission Warning:<br>> Table:<br>ning: | C:\CRMS\In<br>C:\CRMS\In<br>C:\CRMS\Es<br>C:\<br>http://202.89<br>1<br>• Yes<br>C Yes<br>C:\CRMS\An             | terface<br>aport<br>5,59,92/Wd                                 | prkshop/LR1  | M/LRM_Eng/do |
| Sys<br>Def<br>Def<br>Def<br>Cod<br>Day<br>Aut<br>Rep | stem Parameter<br>ault System Interface<br>ault Import Browse I<br>ault Export Browse I<br>ault Photo Browse P<br>ault Photo Browse P<br>ault Photo Browse P<br>bars before Report Sub<br>so Download of Code<br>port Submission Warr<br>hive File Path:                      | e Path:<br>Path:<br>Path:<br>ath:<br>JRL:<br>mission Warning:<br>> Table:<br>ning: | C:\CRMS\In<br>C:\CRMS\In<br>C:\CRMS\Es<br>C:\<br>Ittp://202.89<br>I<br><b>* Yes</b><br>C:\CRMS\An<br>Attendance | terface<br>aport<br>5,59,92/Wo<br>© No<br>rchive<br>Archive.lo | prkshop/LR1  | M/LRM_Eng/dc |

## **SATM** – Function Walkthrough (2)

## • Worker Registration (2)

Master Table Setup (Contract)

| 📕 Contract Inform  | ation [FNC-SAM | -0101]                      |                         |                         |                     |                     | ×                      |
|--------------------|----------------|-----------------------------|-------------------------|-------------------------|---------------------|---------------------|------------------------|
| <u>Contract In</u> | formation      |                             |                         |                         |                     |                     |                        |
| Contract No        | Contract Title | Contact Description         |                         | Site Address            | Site Representative | Contact Phone No.   | Client                 |
| Workshop001        | Workshop 001   |                             |                         | Site Address            | Site Person         | 23456789            | Architectural Services |
|                    |                |                             |                         |                         |                     |                     |                        |
|                    |                |                             |                         |                         |                     |                     | >                      |
| Contract No.:      | :              | Workshop001                 |                         |                         |                     |                     |                        |
| CWRA Refere        | ence No.:      | 070500001                   |                         |                         |                     |                     |                        |
| Contract Title     | :              | Workshop 001                |                         |                         |                     |                     |                        |
| Contract Des       | cription:      |                             |                         |                         |                     |                     |                        |
| Site Address:      |                | Site Address                |                         |                         |                     |                     |                        |
| Site Represen      | itative:       | Site Person                 |                         |                         |                     |                     |                        |
| Contact Phon       | e No.:         | 23456789                    |                         |                         | <u>M</u> odi        | fy Contract Details |                        |
| Client:            |                | Architectural Services      | B Department (ASD       | )                       |                     |                     | •                      |
| Client Name        | (if Others):   |                             |                         |                         |                     |                     |                        |
| Government         | Division:      |                             |                         | Governmer<br>Contact No | nt Department       |                     |                        |
| Main Contrac       | tor ID:        | Workshop001 (A2484          | 4)                      |                         |                     |                     | •                      |
| Work Code:         |                |                             |                         |                         |                     |                     | •                      |
| Broad Stage of     | of Work:       |                             |                         |                         |                     |                     |                        |
| Соттелсете         | ent Date:      | 01/01/2007 -                | Practical Com           | pletion Date:           | 31/12/2009          | •                   |                        |
| Percentage Co      | omplete:       |                             | Defect Liabili<br>Date: | ty Expiry               | 31/12/2010          | •                   |                        |
| New                | <u>E</u> dit   | <u>S</u> ave <u>D</u> elete | <u>C</u> ancel          | E <u>x</u> it           | Tour                |                     |                        |
| 🥶 開始 🌖 💈           | 🕽 🕑 🔁 Work     | shop_May 🖪 Microsoft Po     | wer 📃 🧮 CRMS Sit        | e Mod 🔍 C               | \WINDOWS% 🛛 🛃 文     | 件 - WordPad CH 🛗    | 2 🕄 🛛 😻 😼 16:5         |

19

## **SATM** – Function Walkthrough (3)

### • Worker Registration (3)

#### Master Table Setup (Sub-Contractor)

| Sub Contractor Information[FNC-SAM-0102] |                        |                        |                              |           |           |                |            |  |  |  |
|------------------------------------------|------------------------|------------------------|------------------------------|-----------|-----------|----------------|------------|--|--|--|
| Sub Contractor I                         | nformation:            |                        |                              |           |           |                |            |  |  |  |
| Sub-Contractor Code                      | English Name           | Chinese Name Address 1 |                              | Address 2 | Address 3 | Contact Person | Contact P. |  |  |  |
| A0001                                    | Another Sub-Contractor |                        | Contractor Address           |           |           | Contact Person | 23456789   |  |  |  |
| A2484                                    | Workshop001            |                        | Contractor Address           |           |           | Contact Person | 23456789   |  |  |  |
|                                          |                        |                        |                              |           |           |                |            |  |  |  |
|                                          |                        |                        |                              |           |           |                |            |  |  |  |
| Sub-Contractor Co                        | de: A0001              |                        |                              |           |           |                |            |  |  |  |
| English Name:                            | Anothe                 | r Sub-Contractor       |                              |           |           |                |            |  |  |  |
| Chinese Name:                            |                        |                        |                              |           |           |                |            |  |  |  |
| Address:                                 | Contrac                | Contractor Address     |                              |           |           |                |            |  |  |  |
|                                          |                        |                        |                              |           |           |                |            |  |  |  |
|                                          |                        |                        |                              |           |           |                |            |  |  |  |
|                                          |                        |                        |                              |           |           |                |            |  |  |  |
| Contact Person:                          | Contact                | Contact Person         |                              |           |           |                |            |  |  |  |
| Contact Phone No.                        | 234567                 | '89                    |                              |           |           |                |            |  |  |  |
| Remark:                                  |                        |                        |                              |           |           |                |            |  |  |  |
|                                          |                        |                        |                              |           |           |                |            |  |  |  |
|                                          |                        |                        |                              |           |           |                |            |  |  |  |
|                                          |                        |                        |                              |           |           |                |            |  |  |  |
| Nominated Subcon                         | tractor Works          | hop001                 |                              |           |           |                |            |  |  |  |
| for Contract:                            |                        |                        |                              |           |           |                |            |  |  |  |
|                                          |                        |                        |                              | 1         |           |                |            |  |  |  |
| <u>N</u> ew <u>E</u>                     | lit <u>S</u> ave       | Delete                 | <u>C</u> ancel E <u>x</u> it |           |           |                |            |  |  |  |

20

## **SATM** – Function Walkthrough (4)

## • Worker Registration (4)

Master Table Setup (Site)

| Site Information [FNC-SAM-0103]  |                   |                  |              |                    |      |              |          |          |  |  |
|----------------------------------|-------------------|------------------|--------------|--------------------|------|--------------|----------|----------|--|--|
| Site Infor                       | Site Information: |                  |              |                    |      |              |          |          |  |  |
| Site Code                        | Site Contract No. | Site Description | (Eng)        | Site Description ( | Chi) | Address1     | Address2 | Address3 |  |  |
| SO1                              | Workshop001       | Site 001         |              |                    |      | Site Address |          |          |  |  |
| <                                |                   |                  |              |                    |      |              |          | 3        |  |  |
| Site Code:                       |                   |                  | S01          |                    |      |              |          |          |  |  |
| Site Contra                      | ct No.:           |                  | Workshop001  | •                  |      |              |          |          |  |  |
| Site Descrip                     | otion (English)   | ):               | Site 001     |                    |      |              |          |          |  |  |
| Site Descrip                     | otion (Chinese    | :):              |              |                    |      |              |          |          |  |  |
| Site Addres                      | 8:                |                  | Site Address |                    |      |              |          |          |  |  |
|                                  |                   |                  |              |                    |      |              |          |          |  |  |
|                                  |                   |                  |              |                    |      |              |          |          |  |  |
| Site Repres                      | entative:         |                  | Site Person  |                    |      |              |          |          |  |  |
| Site Repres                      | entative Conta    | act No.:         | 23456789     |                    |      |              |          |          |  |  |
| Site Contact Phone No.: 23456789 |                   |                  | 23456789     |                    |      |              |          |          |  |  |
| Site Status:                     |                   |                  | Active       | •                  |      |              |          |          |  |  |
| New                              | Edit              | <u>S</u> ave     | Delete       | <u>C</u> ancel     | Exit |              |          |          |  |  |

## **SATM** – Function Walkthrough (5)

### Worker Registration (5)

> Worker Registration Card Authentication & Registration

| Worker Maintenance [FNC-SAM                            | M-0201]                                                     | × |  |  |  |  |  |  |  |
|--------------------------------------------------------|-------------------------------------------------------------|---|--|--|--|--|--|--|--|
| Registration Information                               | ion                                                         |   |  |  |  |  |  |  |  |
| Registration No.: CWI                                  | ¥R06000001                                                  |   |  |  |  |  |  |  |  |
| Registration Card Expiry Date (DD/MM/YYYY): 12/01/2009 |                                                             |   |  |  |  |  |  |  |  |
| Principal Trade:                                       |                                                             |   |  |  |  |  |  |  |  |
| Categories: Gen                                        | neral Worker Type of Registration:                          |   |  |  |  |  |  |  |  |
| Green Card No.: SCW                                    | W03052058 Green Card Expiry Date (DD/MM/YYYY): 07/07/2007   |   |  |  |  |  |  |  |  |
| Green Card Issuing Autho                               | ority: Construction Industry Training Authority 建造業訓練局(024) |   |  |  |  |  |  |  |  |
| <u>Search</u> <u>R</u> etrieve                         | New Edit Delete Cancel Refresh Card Save Exit               |   |  |  |  |  |  |  |  |
| Personal Informati                                     | tion Trade Information Practising Site Other Setup          |   |  |  |  |  |  |  |  |
| ID Type:                                               | © HKID © Passport No.                                       |   |  |  |  |  |  |  |  |
| HKID/Passport No.:                                     | A123456(3)                                                  |   |  |  |  |  |  |  |  |
| Passport Country:                                      | Y I I I I I I I I I I I I I I I I I I I                     |   |  |  |  |  |  |  |  |
| Working Visa Expiry Da                                 | Date (DD/MM/YYY):                                           |   |  |  |  |  |  |  |  |
| English Name:                                          | But Wui Fai                                                 |   |  |  |  |  |  |  |  |
| Chinese Name:                                          | 畢 輝 Browse Photo                                            |   |  |  |  |  |  |  |  |
| Gender:                                                | Male                                                        |   |  |  |  |  |  |  |  |
| Address:                                               |                                                             |   |  |  |  |  |  |  |  |
|                                                        |                                                             |   |  |  |  |  |  |  |  |
|                                                        |                                                             |   |  |  |  |  |  |  |  |
| District:                                              |                                                             |   |  |  |  |  |  |  |  |
| Home Phone No.                                         |                                                             |   |  |  |  |  |  |  |  |
| поше гноне во.:                                        | Contact Phone No.:                                          |   |  |  |  |  |  |  |  |
| Remark:                                                |                                                             |   |  |  |  |  |  |  |  |
|                                                        |                                                             |   |  |  |  |  |  |  |  |

22

## **SATM - Function Walkthrough (6)**

### • Worker Registration (6)

- Export/Import of Registered Worker Details to Attendance Capture Module
- Worker Reg. Module & Attendance Capture Module are install in the same machine CRMS Site Module [Normal Mode] [Login User: admin]

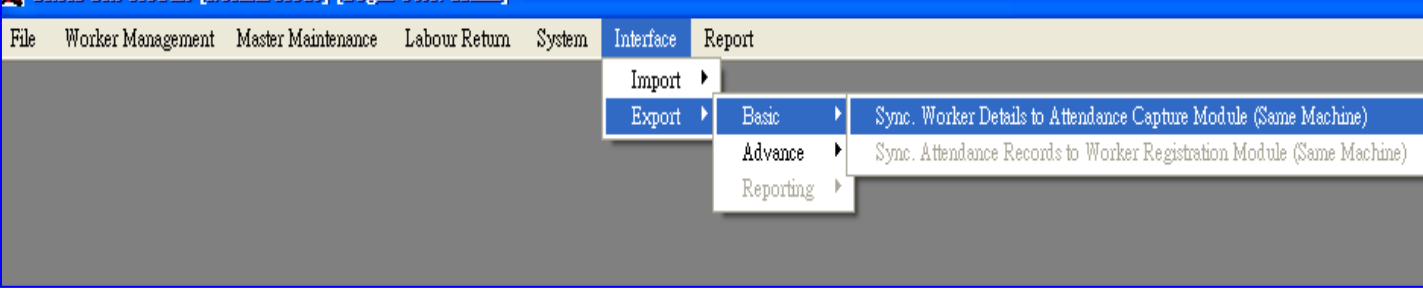

- Attendance Capture Module is installed in a separate machine

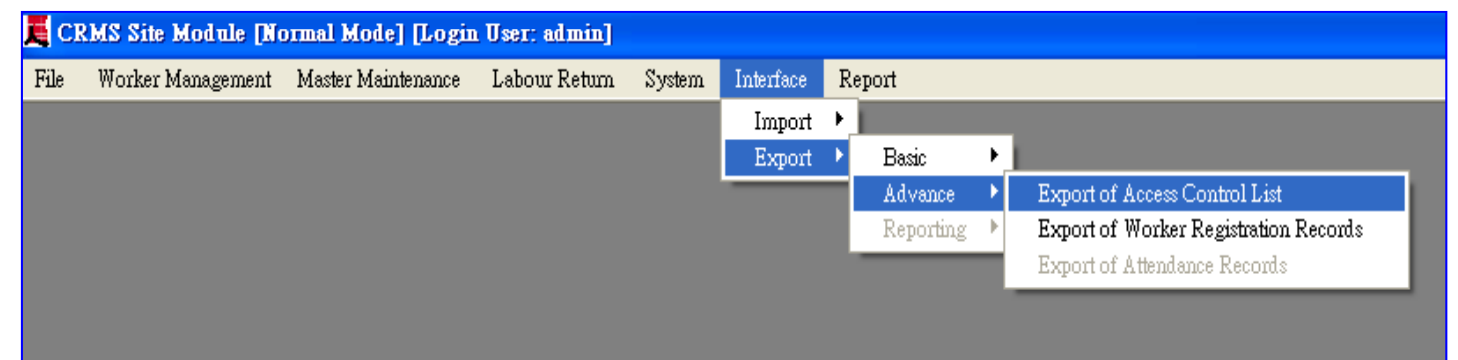

## **SATM** – Function Walkthrough (7)

## • Attendance Capture (PC)

#### Reader Setup

#### Attendance Capture

|            |                          | ~~~p                      |                              | Ę.              | Attendance Monitoring[FNC-                                                                      | SAM-0501]           |            |                 |        |             |                      |           |               |
|------------|--------------------------|---------------------------|------------------------------|-----------------|-------------------------------------------------------------------------------------------------|---------------------|------------|-----------------|--------|-------------|----------------------|-----------|---------------|
| E Card     | l Reader Maintenance [FN | C-SAM-0104]               |                              | <u><u>s</u></u> | ITE SO1 : Card Info                                                                             | ormation (Configu   | tration)   |                 |        |             |                      |           |               |
| <u>Car</u> | d Reader Mainten         | ancé                      |                              | A<br>S          | Reader Type<br>Status                                                                           |                     |            |                 |        |             |                      |           |               |
| Card       | Reader Group             | Card Reader Code          | Reader Name                  | F               | Registration No.<br>Expiry Date                                                                 |                     |            |                 |        |             |                      |           |               |
| RIN        | -                        | RIN                       | RIN                          |                 | Green Card No.<br>Green Card Exniry Date                                                        |                     |            |                 |        |             |                      |           |               |
| ROU        | П                        | ROUT                      | ROUT                         | S               | Sub-Contractor                                                                                  |                     |            |                 |        |             |                      |           |               |
|            |                          |                           |                              | H H             | <emark< th=""><th></th><th></th><th></th><th></th><th></th><th></th><th></th><th></th></emark<> |                     |            |                 |        |             |                      |           |               |
|            |                          |                           |                              | -               |                                                                                                 |                     |            |                 |        |             |                      |           |               |
|            |                          |                           |                              |                 |                                                                                                 |                     |            |                 |        |             |                      |           |               |
|            |                          |                           |                              |                 |                                                                                                 |                     |            |                 |        |             |                      |           |               |
|            |                          |                           |                              |                 |                                                                                                 |                     | - r        |                 | -      |             |                      |           | <b>&gt;</b>   |
|            |                          |                           |                              |                 |                                                                                                 |                     |            |                 |        |             |                      |           |               |
| <          |                          |                           |                              |                 |                                                                                                 |                     |            |                 |        |             |                      |           |               |
| Care       | l Reader Group           |                           |                              | _               |                                                                                                 |                     |            |                 |        |             |                      |           |               |
| Саго       | l Reader Code            |                           |                              |                 |                                                                                                 |                     |            |                 |        |             |                      |           |               |
| Rea        | der Name                 | )                         |                              | 0               | Card No. Registration No.                                                                       | Worker Name         | Punch Date | Punch Time      | In/Out | Reader Code | Sub Contractor       | Remark    |               |
| Rea        | aci Mallic               |                           |                              |                 | I                                                                                               |                     |            |                 | _      |             | -                    |           |               |
| Stati      | 113                      |                           | <b>~</b>                     |                 |                                                                                                 |                     |            |                 |        |             |                      |           |               |
| Rea        | der Type                 |                           | <b>~</b>                     | D               | aily Summary:                                                                                   |                     |            |                 |        |             |                      |           |               |
| ſ          |                          |                           |                              |                 | Total Punch In: 0                                                                               | Total Punch Out:    | 0 Tota     | ıl Warning Issu | ed: 0  |             | Einish Cont          | iguration | <u>C</u> lose |
|            | New <u>E</u> dit         | <u>2</u> ave <u>D</u> ele | te <u>C</u> ancel E <u>x</u> | it 🐉            | <u> 開始 🔵 😂 🙆 🔁 Wor</u>                                                                          | kshop 🖪 Microsoft F | 🧮 CRMS S   | ite 🔤 CAWINI    | DO 📓 : | 文件 - Wor 🚺  | <mark>》</mark> 未命名 C | i 🖮 🛛 🗘   | 😒 🥵 17:16     |
|            |                          |                           |                              |                 |                                                                                                 |                     |            |                 |        |             |                      | 2.        | 4             |

## **SATM** – Function Walkthrough (8)

• Export/Import of Attendance Records to Worker Registration Module for DAR

|      | MS Site Module    |                    |               |        |           |    |           |   |                                                                       |
|------|-------------------|--------------------|---------------|--------|-----------|----|-----------|---|-----------------------------------------------------------------------|
| File | Worker Management | Master Maintenance | Labour Return | System | Interface | Re | eport     |   |                                                                       |
|      |                   |                    |               |        | Import    |    |           |   |                                                                       |
|      |                   |                    |               |        | Export    | ١  | Basic     | • | Sync. Worker Details to Attendance Capture Module (Same Machine)      |
|      |                   |                    |               |        |           |    | Advance   | ۲ | Sync. Attendance Records to Worker Registration Module (Same Machine) |
|      |                   |                    |               |        |           | L  | Reporting | × |                                                                       |
|      |                   |                    |               |        |           |    |           |   | •                                                                     |
|      |                   |                    |               |        |           |    |           |   |                                                                       |

| ECR  | MS Site Module    |                    |               |        |           |    |           |   |                                       |
|------|-------------------|--------------------|---------------|--------|-----------|----|-----------|---|---------------------------------------|
| File | Worker Management | Master Maintenance | Labour Return | System | Interface | Re | port      |   |                                       |
|      |                   |                    |               |        | Import    | ۰I |           |   |                                       |
|      |                   |                    |               |        | Export    | ۲. | Basic     | • |                                       |
|      |                   |                    |               |        |           |    | Advance   | • | Export of Access Control List         |
|      |                   |                    |               |        |           |    | Reporting | ► | Export of Worker Registration Records |
|      |                   |                    |               |        |           |    |           |   | Export of Attendance Records          |
|      |                   |                    |               |        |           |    |           |   |                                       |
|      |                   |                    |               |        |           |    |           |   |                                       |

## **SATM** – Function Walkthrough (9)

Attendance Capture (PDA)
 Attendance Taking Only

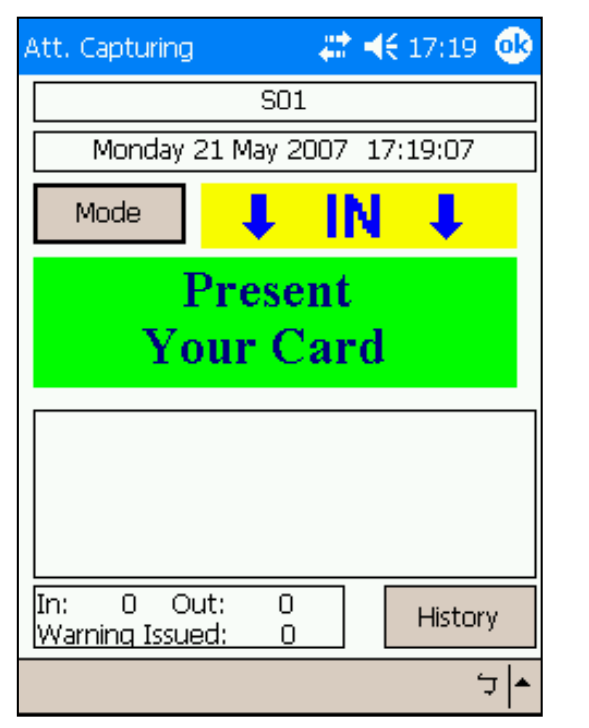

| Att. Capturing                                               | - # H             | <b>€</b> 17:19 <b>(</b> | Ð        |
|--------------------------------------------------------------|-------------------|-------------------------|----------|
| 9                                                            | 501               |                         |          |
| Monday 21 Ma                                                 | y 2007 1          | .7:19:19                |          |
| Mode                                                         | - IN              | Ļ                       |          |
|                                                              |                   |                         |          |
| Name : Yu Chi Chi<br>Reg.No : CWR0600<br>Expiry Date : 20090 | u<br>0079<br>)602 |                         |          |
| In: 1 Out:<br>Warning Issued:                                | 0<br>0            | History                 |          |
|                                                              |                   | ¢                       | <b> </b> |

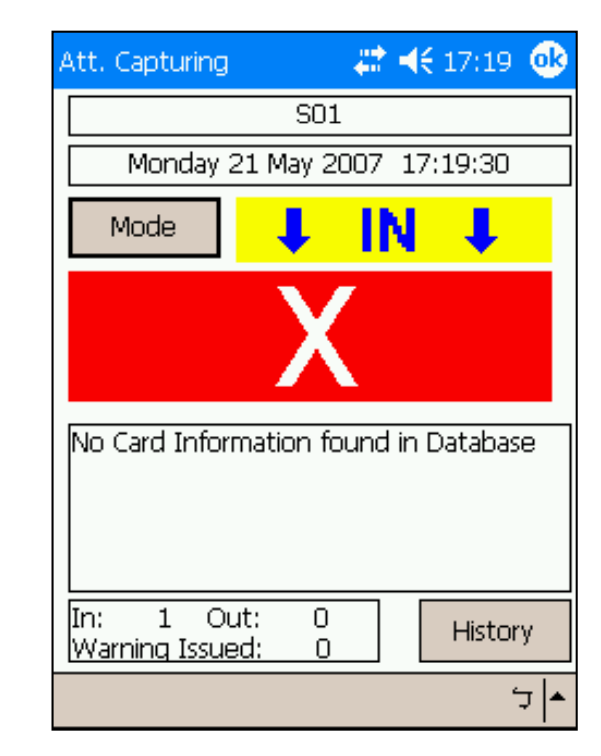

## **SATM - Function Walkthrough (10)**

### • Edit of Daily Attendance Record

| 🧮 Edit of Daily Attendance                       | Records [ENH-SAM | 003]       |                     |                    |              | ×              |
|--------------------------------------------------|------------------|------------|---------------------|--------------------|--------------|----------------|
| Edit of Daily Atte                               | ndance Record    | <u>1s</u>  |                     |                    |              |                |
| Start Date:                                      | 22/05/2007       | -          | End D               | ate:               | 25/05/20     | 07 🔹           |
| Contract No.:                                    | Workshop001      |            |                     |                    |              | •              |
| Site:                                            |                  |            |                     |                    |              | -              |
| Registration No.:                                |                  |            | Punch               | Туре:              | Both         | •              |
| Update Attendance                                | Record           |            |                     |                    |              |                |
| Registration No.: Card SNR:                      |                  |            |                     |                    |              |                |
| Punch Date/Time:                                 | 22/05/2007       | -          | 0 :00:00 🚆 Pi       | unch Type:         |              | -              |
| Subcontractor:                                   |                  |            | - <b>T</b>          | rade Code:         |              | -              |
| Site:                                            |                  |            | - C                 | ard Trade:         |              | -              |
|                                                  | <u>N</u> ew      | Edit       | <u>Save</u>         | lete <u>C</u> ar   | icel         |                |
| Registration No. Card SN                         | R Site Code      | Punch Type | Punch Date/Time     | Subcontractor Code | Trade Code   | Is Card Trade? |
| CWR06000073 (W F47E0F0<br>CWR06000073 (W F47E0F0 | 77 SO1           | I (In)     | 22/05/2007 10:00:00 | A0001              | C301<br>C301 | Yes            |
| CWR06000073 (W F47E0F0                           | 77 S01           | O (Out)    | 22/05/2007 17:00:54 | A0001              | C301         | No             |
| CWR06000073 (W F47E0F0                           | 77 S01           | O (Out)    | 22/05/2007 20:00:00 | A0001              | C301         | Yes            |
| CWR06000079 (Yr B415110                          | 17 SO1           | I (In)     | 22/05/2007 16:59:53 | A2484              | С334Ъ        | Yes            |
| CWR06000079 (Y1 B415110                          | 77 SO1           | O (Out)    | 22/05/2007 17:00:58 | A2484              | С334Ъ        | Yes            |
| <u>R</u> etrieve E <u>x</u> it                   |                  |            |                     |                    |              |                |

## **SATM** – Function Walkthrough (11)

### • DAR Submission

| 🧮 Submission of Daily Attende                                                 | ance [FNC-SAM                                   | M-0611]                                                                                           |
|-------------------------------------------------------------------------------|-------------------------------------------------|---------------------------------------------------------------------------------------------------|
| Submission of Daily                                                           | y Attendan                                      | nce                                                                                               |
| Contract Number:                                                              | W                                               | Workshop001                                                                                       |
| Submission Date Perio                                                         | d: 25/                                          | 5/05/2007 🔹                                                                                       |
| Submission Date Rang                                                          | e: 214                                          | 1/05/2007 (Mon) - 27/05/2007 (Sun)                                                                |
| Last Submission Date:                                                         |                                                 |                                                                                                   |
| Submit to CWRA                                                                | Export <u>R</u> aw                              | Export <u>C</u> onsolidated E <u>x</u> it                                                         |
| * Note : Before submiss<br>Exception Attendance Re<br>Attendance Records [ENC | ion, please c<br>port [FNC-SAM<br>-SAM-0613] fc | check the attendance record(s) using the<br>AM-0705]. If needed, go to Edit of<br>for amendments. |

## **SATM - Function Walkthrough (12)**

### • DAR Samples (Raw & Consolidated Data)

| Site Daily Attendance Re          | port (RAWD a           | <u>ita)</u>                             |                                     |                                   |                                                   |                                         |                                     |             |
|-----------------------------------|------------------------|-----------------------------------------|-------------------------------------|-----------------------------------|---------------------------------------------------|-----------------------------------------|-------------------------------------|-------------|
| <u> 工地每日出勤表 (原始</u>               | 記錄)                    |                                         |                                     |                                   |                                                   |                                         |                                     |             |
| Contract No. / BOO Ref. No.:      |                        | CW                                      | RA Reference No.:                   |                                   |                                                   |                                         |                                     |             |
| 合約編號/屋宇署參照編號                      |                        | CW                                      | RA參考編號                              |                                   |                                                   |                                         |                                     |             |
|                                   |                        |                                         |                                     |                                   |                                                   |                                         |                                     |             |
|                                   |                        |                                         |                                     | 4 D - 4 - )                       |                                                   |                                         | L                                   |             |
| Note 1. Please input either the c | ard sequence no. pr    | Site Daily Attendance Re                | <u>port (Consolidate</u><br>∓r≑i⊅es | d <u>D ata)</u>                   |                                                   |                                         |                                     |             |
| Construction Workers Registratio  | on Card.               | <u> </u>                                | <u>1] 記录()</u>                      |                                   |                                                   |                                         |                                     |             |
| 許解1: 請輸入建浩業工人詳                    | HP 2010 10<br>田證背面右下角的 | Contract No./ BOO Ket. No.:             |                                     |                                   | UWKA Kelerence No.:                               |                                         |                                     |             |
|                                   |                        | 」口陀姆就们至于复参照偏就                           |                                     |                                   | しいた日参小方に開設                                        |                                         |                                     |             |
| Note 2: If the construction work  | er is a registered ski |                                         |                                     |                                   |                                                   |                                         |                                     |             |
| site, please input C406 (General  | Worker) as the prac    | NT-4- 1. Diseas in model information of |                                     |                                   | un on at the back of Constantion IV               | (aultions De aistantions Court on the   | الم من المحمد من المناسب المحمد الم | L.          |
| 註解2: 註冊爲註冊熟練技工:                   | 或註冊半熟練技工               | Construction Workers Registratic        | na sequence no, prime<br>va Card    | d on the lower right co           | other at the back of Construction w               | orkers Registration Card of the         | e card senar no, stored in h        | ne          |
|                                   |                        | 註解1: 請輸入建造業工人計                          | micana.<br>冊讀背面右下角的卡!               | 字腺或儲於註冊證伪                         | 的序列腺。                                             |                                         |                                     |             |
| Note 3: If the construction worke | er is working overni   |                                         |                                     | a sourcestinging thereing high is |                                                   |                                         |                                     |             |
| his/her attendance record.        |                        | Note 2: If the construction work        | er is a registered skilled          | l worker or semi-skille           | d worker but is not carrying out the              | e construction work of his/her :        | registered trade(s) on the c        | onstruction |
| 註解3:如建造業工友需通宵                     | 工作,需要在當日               | site, please input C406 (General        | Worker) as the practisin            | ng trade code.                    |                                                   |                                         |                                     |             |
|                                   |                        | 註解2:註冊爲註冊熟練技工!                          | 或註冊半熟練技工的。                          | 建造業工友,如於建                         | 造工地進行非其註冊工種的工作                                    | F,請輸入C406 (晋通工人))                       | 為其從事工作的工種代號                         | 芜。          |
| Construction Workers              | Card Serial No.        | Note 3: If the construction works       | r ie working overnight              | plasse add an "OUT"               | " record at the end of day (23:50:50              | ) and an "IN" record at the st          | art of the following day (0)        | 1•00•00) to |
| Registration No.                  | Card Sequence N        | his/her attendance record.              | i is working overingin,             | picase add an 001                 | record at the end of day (20.05.0.                | y and an inv record at me on            | art of the following day (of        | 0.00.00710  |
| 建造業工人註冊編號                         | (See Note 1)           | 註解3:如建造業工友需通宵:                          | L作,需要在當日的#                          | 终結時加入"出"記                         | (錄 (23:59:59) 和在緊接之日的開                            | 始時加入"進"記錄(00:00                         | :00) •                              |             |
|                                   | 卡序號/序列號                |                                         |                                     |                                   |                                                   |                                         |                                     |             |
|                                   | (註解1)                  | Construction Workers                    | Card Serial No. /                   | IN/OUT (I / O)                    | IN/OUT Date (yyyy/mm/dd)                          | IN/OUT Time (hh:mm:ss)                  | Practising Trade Code               |             |
|                                   |                        | Registration No.                        | Card Sequence No.                   | 進/出(1/0)                          | 進/出日期 (年/月/日)                                     | 進/出時間(時:分:秒)                            | (See Note 2)                        |             |
|                                   |                        | 建造業工人註冊編號                               | (See Note 1)                        |                                   | For example: 1 January 2007                       | For example: 3:03pm should              | 從事工作的工種代號                           |             |
|                                   |                        |                                         | 卡序號/序列號<br>(計留1)                    |                                   | should record as "2007/01/01"<br>個式: 2007年1月1日擁輸計 | Tecord as "15:03:00"<br>间之, 下左2時2点0孙擁統。 | (計用42)                              |             |
|                                   |                        |                                         | (音主用年 1)                            |                                   | 1例于:2007年1月1日應輸入<br>"2007/01/01"                  | 1例す:「+3時3分0秒感報」<br>え "15:03:00"         |                                     |             |
|                                   |                        |                                         |                                     |                                   | 200/01/01                                         | )( 15.05.00                             |                                     |             |
|                                   |                        |                                         |                                     |                                   |                                                   |                                         |                                     |             |
|                                   |                        |                                         |                                     |                                   |                                                   |                                         |                                     |             |
|                                   |                        |                                         |                                     |                                   |                                                   |                                         |                                     |             |
|                                   |                        |                                         |                                     |                                   |                                                   |                                         |                                     |             |
|                                   |                        |                                         |                                     |                                   |                                                   |                                         |                                     | J           |

## **SATM - Function Walkthrough (13)**

• Other Labour Return Functions (GF527, GF527A, Qualified Tradesman Report)

| CR   | MS Site Module [Nor | mal Mode] [Login Us | er: admin]      |             |              |                 |                    |
|------|---------------------|---------------------|-----------------|-------------|--------------|-----------------|--------------------|
| File | Worker Management   | Master Maintenance  | Labour Return   | System      | Interface    | Rep             | ort                |
|      |                     |                     | GF527           |             |              |                 |                    |
|      |                     |                     | GF527A          |             |              |                 |                    |
|      |                     |                     | Qualified Trad  | esman Rep   | ort          | ⇒               | Submission Detail  |
|      |                     |                     | Edit of Daily A | ttendance   | Records      |                 | Submission Summary |
|      |                     |                     | Submit / Expo   | rt of Atten | dance Record | ls <sup>'</sup> |                    |
|      |                     |                     |                 |             |              | 12,             | J                  |

## **CWRA Web Portal for Web Submission (1)**

• Web Submission Administrator Account

> Login

| \$P\$来E》编辑E》 抢税(12) 表          | HINKE A INHO                                                             |
|--------------------------------|--------------------------------------------------------------------------|
| 🔆 т - 🕄 - 💌                    | 🖉 🏠 🔎 120 🤺 2054X 🤣 🎯 - 🔜 🖏 👘                                            |
| 812 🕕 👸 http://202.85.59.92/wa | ikihoplimilim_suglagin sep                                               |
| Y! - e-                        | 網頁現章 - 📑 - 📲 - 🖂 Mai ・ ⊘ 新聞 ・ 🖂 射道 ・ 🥩 知識+                               |
|                                | Labour Return Module(V1.14(11))                                          |
|                                | Labour Return Module(V1.14(11))                                          |
|                                | Labour Return Module(V1.14(11))<br>Login ID:<br>Password:                |
|                                | Labour Return Module(V1.14(11))<br>Login ID:<br>Password:<br>Login Reset |
|                                | Labour Return Module(V1.14(11))<br>Login ID:<br>Password:<br>Login Reset |

 Manage additional submission accounts

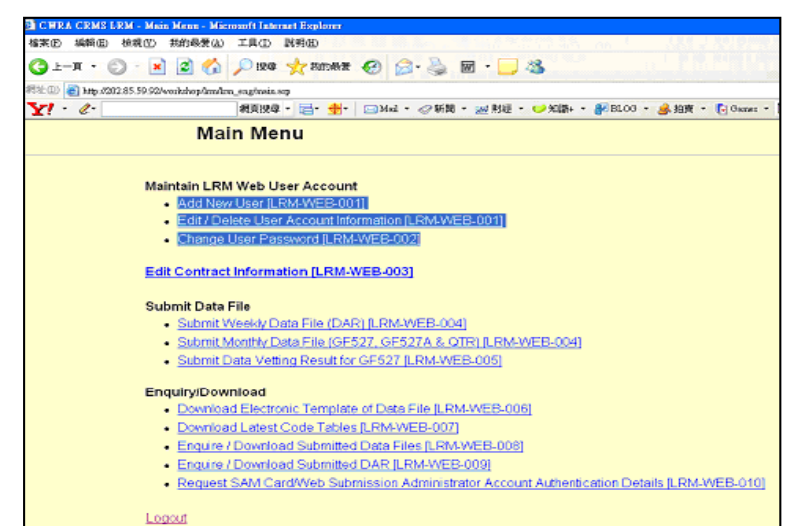

## **CWRA Web Portal for Web Submission (2)**

## • DAR web submission (1)

Submission of DAR file  $\triangleright$ 

|                                                                                      | 🚰 CWRA CRM5 LRM [LRM-WEB-004] - Micro             | soft Internet Explorer       |                        |             |                |              |
|--------------------------------------------------------------------------------------|---------------------------------------------------|------------------------------|------------------------|-------------|----------------|--------------|
|                                                                                      | 檔案(E) 編輯(E) 檢視(У) 我的最愛(A)                         | 工具(I) 説明(H)                  |                        |             |                |              |
|                                                                                      | 〜上一頁 • → - ② ② 岱 岱 ◎ 搜尋                           | 🖻 我的最愛 🔍 媒體 🔇                | 3 🖣 🦛 🖉 - 🗐            | 畿 緯-        |                |              |
|                                                                                      | 網址(D) 🙆 http://202.85.59.92/Workshop/LRM/         | /LRM%5FEng/filesubmission_wa | eekly.asp              |             |                |              |
|                                                                                      | Google G → Go ♦ @                                 | 🏂 🖂 🔻 🎦 👻 🔂 Book             | kmarks 👻 👰 672 blocked | 🌮 Check 👻 🚳 | 🖌 AutoLink 👻 🥈 | 🖹 AutoFill 🍺 |
| Main Menu                                                                            | Submit Weekly Data File (DAR) [L                  | .RM-WEB-004]                 |                        |             |                |              |
| Maintain LRM Web User Account                                                        | Contract                                          | A                            | SD004(ASD004)          |             |                |              |
| Add New User [LRM-WEB-001]                                                           | Contractor Name                                   |                              |                        | KJ LID.     |                |              |
| <ul> <li>Edit / Delete User Account Information [LRM-WEB-001]</li> </ul>             | Daily Attendance File (raw)                       |                              |                        |             |                |              |
| Change Liser Password [LRM.WEB_002]                                                  | Daily Attendance File (consolidated               | 1)                           |                        |             | 》 阐            |              |
|                                                                                      | Select a day for weekly submission                |                              |                        | to          |                | Select       |
| Edit Contract Information II DM WEB 0021                                             | Select a day for weekly submission                | lected week                  |                        |             |                | 001001       |
| Edit Contract Information [ERM-WEB-005]                                              | □ 20/5/2007 (Sunday)                              | □ 21/5/2007 (Mon             | iday) I                | 22/5/2007   | (Tuesday)      |              |
| Submit Data File                                                                     | □ 23/5/2007 (Wednesday)<br>□ 26/5/2007 (Saturday) | E 24/5/2007 (Thur            | rsday) [               | 25/5/2007   | (Friday)       |              |
| <ul> <li>Submit Weekly Data File (DAR) [LRM-WEB-004]</li> </ul>                      |                                                   |                              |                        |             |                |              |
| <ul> <li>Submit Monthly Data File (GF527, GF527A &amp; QTR) [LRM-WEB-004]</li> </ul> | Submit Reset                                      |                              |                        |             |                |              |
| Submit Data Vetting Result for GF527 [LRM-WEB-005]                                   | Back To Main Page                                 |                              |                        |             |                |              |

## **CWRA Web Portal for Web Submission (3)**

#### • DAR web submission (2)

Review of DAR Submission History

#### Enquiry/Download

- Download Electronic Template of Data File [LRM-WEB-006]
- Download Latest Code Tables [LRM-WEB-007]
- Enquire / Download Submitted Data Files [LRM-WEB-008]
- Enquire / Download Submitted DAR [LRM-WEB-009]

| 🕘 CWRA CR   | MS LRM [LRM          | -WEB-009] - M      | icrosoft Intern     | et Explorer                |                                   |                                                       |                                                                |                                                     | - 7 🛛                   |
|-------------|----------------------|--------------------|---------------------|----------------------------|-----------------------------------|-------------------------------------------------------|----------------------------------------------------------------|-----------------------------------------------------|-------------------------|
| 檔案(F) 編4    | 踷(E) 檢視(型)           | 我的最愛(A)            | L具(I) 説明(           | H)                         |                                   |                                                       |                                                                |                                                     | <b>A</b>                |
| (3 上−頁      | • 🕤 • 🖹              | 2 🏠 🌶              | 🔵 搜尋                | 我的最爱 🧭 🔗 嫨 👿               | • 🗔 🚳                             |                                                       |                                                                |                                                     |                         |
| 網址(D) 🍓 h   | ttp://202.85.59.92/v | /orkshop/lrm/lrm_e | ng/DARSubListI      | Download.asp               |                                   |                                                       |                                                                |                                                     | 🖌 🄁 移至                  |
| Y! - 0      | -                    |                    | 網頁搜尋 🔹 🧰            | - 争- ⊠Mail - ⊘新聞 -         | 💥 財經 👻 🎔 א                        | 11識+ 🝷 🔐 BLO                                          | G 🔹 🌛 拍賣 🔹                                                     | 💽 Games 🝷 🚺                                         | ▶ 登入                    |
| Enquire /   | Download S           | ubmitted DA        | R [LRM-W            | EB-009]                    |                                   |                                                       |                                                                |                                                     | <u> </u>                |
| Contract    |                      | All                | ~                   |                            |                                   |                                                       |                                                                |                                                     |                         |
| Contract N  | ame                  |                    |                     |                            |                                   |                                                       | ]                                                              |                                                     |                         |
| Reporting ' | Year / Month         | 2007/04            | *                   |                            |                                   |                                                       | -                                                              |                                                     |                         |
| Status      |                      | All                |                     | ~                          |                                   |                                                       |                                                                |                                                     |                         |
|             |                      |                    |                     |                            |                                   |                                                       |                                                                |                                                     |                         |
| Search      | Reset                | Back               | <u>Lo Main Pa</u> g | <u>ge</u>                  |                                   |                                                       |                                                                |                                                     |                         |
|             |                      |                    |                     | Go To 1                    | tal Page : 1                      |                                                       |                                                                |                                                     |                         |
| Contract    | Contract<br>Name     | Contractor<br>Name | Submission<br>Type  | Submitted File             | Reporting<br>Week<br>(DD/MM/YYYY) | Email<br>Feedback<br>Date<br>(DD/MM/YYYY<br>HH:MM:SS) | Email<br>Validation<br>Report Date<br>(DD/MM/YYYY<br>HH:MM:SS) | Submission<br>Timestamp<br>(DD/MM/YYYY<br>HH:MM:SS) | Statu                   |
| WShop001    | Workshop001          | Workshop001        |                     | WShop001_R_20070402_01.xls | 02/04/2007                        |                                                       |                                                                | 18/05/2007<br>15:13:09                              | Read:<br>forma<br>checł |
| WShop001    | Workshop001          | Workshop001        |                     | WShop001_C_20070430_02.bat | 30/04/2007                        |                                                       |                                                                | 22/05/2007<br>17:07:06                              | Read:<br>forma<br>check |
| WShop001    | Workshop001          | Workshop001        |                     | WShop001_R_20070430_02.log | 30/04/2007                        |                                                       |                                                                | 22/05/2007                                          | Read<br>forma           |
|             |                      |                    |                     |                            |                                   |                                                       |                                                                |                                                     |                         |
|             |                      |                    |                     |                            |                                   |                                                       |                                                                |                                                     | <b>~</b>                |
| ど 完成        |                      |                    |                     |                            |                                   |                                                       |                                                                | 0                                                   | 信任的網站                   |

## **CWRA Web Portal for Web Submission (4)**

## • Submission Validation Email & Report

| 電郵並未                              | 加上記號[加入記號-註明未讀]                                                                                                    |                                                                                                    |
|-----------------------------------|----------------------------------------------------------------------------------------------------|----------------------------------------------------------------------------------------------------|
| 寄件人:                              | "CWRA" <cwra@quescohk.com> 웝新權3</cwra@quescohk.com>                                                                                                    | <b>E通訊錄</b>                                                                                                    |
| 收件人:                              | workshop002@yahoo.com.hk                                                                                                    |                                                                                                    |
| 標題:                               | Ø DAR Validation (Fail) DAR 核實結果 (失敗                                                                                                    | )                                                                                                    |
| 日期:                               | Fri, 18 May 2007 15:44:10 +0800                                                                                                    |                                                                                                    |
| Dear Mr. W                        | oržshop,                                                                                                    |                                                                                                    |
| Submission<br>report) fo<br>星交報要已 | rejected, Please revise file(s) : DAR (errors<br>r resubmission.<br>凝拒絕 - DAB輕表已附件在這電子斷件供參考 -                                                                                                    | in attached                                                                                                    |
| Thanks .<br>CWRA                  |                                                                                                    |                                                                                                    |
| 附件                                |                                                                                                    |                                                                                                    |
| 截案:                               |                                                                                                    |                                                                                                    |
| 🖉 WShop                           | 002_DAR_VR_2007_04_02_1.xls (40k)                                                                                                    | 進行病毒補助及                                                                                                    |
|                                   | ■UE<br>電郵並未<br>寄件人:<br>收件人:<br>根題:<br>日期:<br>Dear Mr. W<br>Submission<br>Seport) for<br>Submission<br>for<br>Submission<br>for<br>for<br>for<br>for<br>for<br>for<br>for<br>for<br>for<br>for | 開除       回販       郵荷       · 盆放照(+       移至 *         電郵並未加上記號[加入記號-註明未讀]         寄件人:       "CWRA" < cwra@quescohk.com>        副新檔         軟件人:       workshop002@yahoo.com.hk         標題:       *       DAR Validation (Fail) DAR 核資結果 (失敗         日期:       Fri, 18 May 2007 15:44:10 +0800         Watar Mr. Workshop,       Page revise file(s): DAR (errors report) for resubmission.         Watar Mr. Workshop,       Page revise file(s): DAR (errors report) for resubmission.         Watar Mr.       DARSWEREN HEELEN File(s): DAR (errors report) for resubmission.         Watar Mr.       MARKE, report         Watar Mr.       Watar Mr.         Watar Mr.       Watar Mr.         Watar Mr.       DARSWEREN HEELEN file(s): DAR (errors report) for resubmission.         Watar Mr.       Watar Mr.         Watar Mr.       Watar Mr.         Watar Mr.       Watar Mr.         Watar Mr.       Watar Mr.         Watar Mr.       Mr.         Watar Mr.       Mr.         Watar Mr.       Mr.         Watar Mr.       Mr.         Watar Mr.       Mr.         Watar Mr.       Mr.         Watar Mr.       Mr.         Watar Mr.       Mr.     < |

| 新        | 細明體 - 12                       | • B I U = =             | ≣⊞ 9%,                                                        | t.0 ;00 t≣                                                      |                                 | ð - A -              |                      |                                           |                                           |
|----------|--------------------------------|-------------------------|---------------------------------------------------------------|-----------------------------------------------------------------|---------------------------------|----------------------|----------------------|-------------------------------------------|-------------------------------------------|
|          | A2 -                           | fx                      |                                                               |                                                                 |                                 |                      |                      |                                           |                                           |
|          | A                              | В                       | C                                                             | D                                                               | E                               | F                    | G                    | H                                         | I                                         |
|          | Validation Report For D        | aily Attendance Recor   | rd                                                            |                                                                 |                                 |                      |                      |                                           |                                           |
| 1        | 母日出别教真兼表                       |                         |                                                               |                                                                 |                                 |                      |                      |                                           |                                           |
| 2        | Contract No. / BOO Ref. No.    |                         |                                                               |                                                                 |                                 |                      |                      |                                           |                                           |
| 3        | 合約編號/屋宇署參照編號:                  | WShop002                |                                                               |                                                                 |                                 |                      |                      |                                           |                                           |
|          | Contract Name                  |                         |                                                               |                                                                 |                                 |                      |                      |                                           |                                           |
| 4        | 合約名第:                          | Workshop002             |                                                               |                                                                 |                                 |                      |                      |                                           |                                           |
| 5        | Contractor Name<br>承求商名者·      | Workshon002             |                                                               |                                                                 |                                 |                      |                      |                                           |                                           |
| <u> </u> | Submitted File                 | Workenopoor             |                                                               |                                                                 |                                 |                      |                      |                                           |                                           |
| 6        | 呈交報表:                          | [WShop002_R_20070402    | _01.xls]                                                      |                                                                 |                                 |                      |                      |                                           |                                           |
| _        | Reporting Week                 |                         |                                                               |                                                                 |                                 |                      |                      |                                           |                                           |
| 7        | 毎星現戦波:<br>Submission Timestamn | 2007/04/02 ~ 2007/04/08 |                                                               |                                                                 |                                 |                      |                      |                                           |                                           |
| 8        | 呈交日期時間:                        | 2007/04/08 22:37:49     |                                                               |                                                                 |                                 |                      |                      |                                           |                                           |
|          | Validation Timestamp           |                         |                                                               |                                                                 |                                 |                      |                      |                                           |                                           |
| 9        | 被實日期時間:                        | 2007/04/09 01:39:44     |                                                               |                                                                 |                                 |                      |                      |                                           |                                           |
| 10       | Validation Dataila             |                         |                                                               |                                                                 |                                 |                      |                      |                                           |                                           |
| 11       | 教育授材<br>Validation Details     |                         |                                                               |                                                                 |                                 |                      |                      |                                           |                                           |
| 12       | File Name<br>審委名藝              | Ro <del>u</del><br>行『   | Construction<br>Workers Registration<br>Po.<br>建治菜工人註酬編載<br>N | Card Serial No <i>f</i><br>Card Sequence<br>Po.<br>卡序靴(序列靴<br>J | IN/OUT<br>(1/0)<br>渔/出,て/<br>0) | IN/OUT Date<br>藩/出日朝 | IN/OUT Time<br>油/出時間 | Practising<br>Trade Code<br>従孝工作が<br>工憲代数 | Error Description<br>希望描述                 |
|          |                                |                         |                                                               |                                                                 |                                 |                      |                      |                                           | Attendance record is not in pa            |
| 13       | W.Shop002_R_20070402_01.xls    | 8                       | CWR06006828                                                   | 15231D10                                                        | Ι                               | 20070408             | N/A                  | E405a                                     | 一對 [CWR06006828] @ 2                      |
|          |                                |                         |                                                               |                                                                 |                                 |                      |                      |                                           | Worker attendance record ov               |
|          |                                |                         |                                                               |                                                                 |                                 |                      |                      |                                           | or contract 上入出期記録)<br>時間重量 (Demo1001) CU |
| 14       | WCPORDE SUBSIDIA OF A          | 0                       | CWROSOMOS                                                     | 6504E72E                                                        | T                               | 20070402             | N/A                  | C3306                                     | 時間重量[D6110002]. 01                        |
| 14       |                                | ·                       | 01                                                            | 05771124                                                        | -                               | 20010402             |                      | 0000                                      | Worker attendance record ov               |
|          |                                |                         |                                                               |                                                                 |                                 |                      |                      |                                           | of contract 工人出勤記錄店                       |
|          |                                |                         |                                                               |                                                                 |                                 |                      |                      |                                           | 時間が母のついのないので                              |

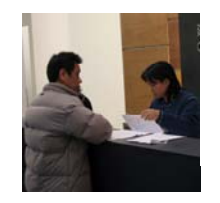

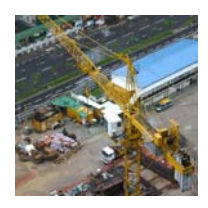

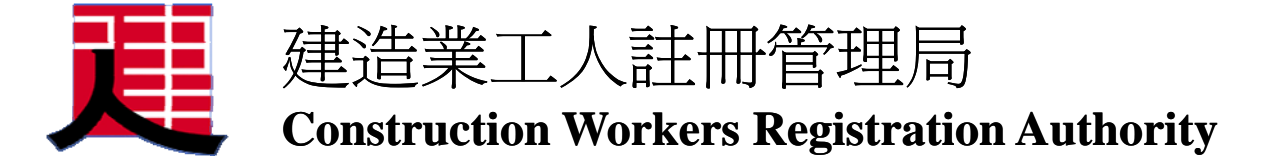

Q & A

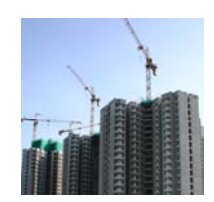